# Grain Bank

Last Modified on 03/13/2025 2:46 pm CDT

# Service Charges

Elevator grain storage policies determine how Grain Bank Service Charges are handled. The following example demonstrates how the Grain Bank Service Charges may be set up in Agvance to charge storage on customer's Grain Bank balances at the beginning or end of the month.

Monthly service charges require a *Storage and Service Schedule* be set up with *Rates* defined as a specific day of the month. This example is set up to be three cents on the balance charged on the first day of each month.

All Grain Bank Assemblies and Grain Bank Settlements to be service charged require the *GBMonthly* charge schedule be assigned to them.

| Add a Charge                                                                       | Schedule                                          |                                                                                                    |                                                                                       |                                                                                |          | • ×                        |
|------------------------------------------------------------------------------------|---------------------------------------------------|----------------------------------------------------------------------------------------------------|---------------------------------------------------------------------------------------|--------------------------------------------------------------------------------|----------|----------------------------|
| Charge ID G<br>Description G                                                       | BMonthly<br>rain Bank Monthly Service             | ]<br>e Charges                                                                                                    |                                                                                       |                                                                                |          | Type<br>Storage<br>Service |
| Initial Charge<br>Rate 0<br>Scale Ticket Cf<br>Each ticket i<br>Selected se        | harge Start Date                                  | Through Date                                                                                                    | red 0<br>tart date<br>period expired<br>iod 0                                         |                                                                                |          |                            |
| <ul> <li>All scale tick</li> <li>Base Start Date</li> <li>Average Scale</li> </ul> | kets on the assembly<br>te on:<br>: Ticket Date v | Days Per Cy                                                                                                    | cle 1                                                                                 |                                                                                |          |                            |
| <ul> <li>All scale ticl</li> <li>Base Start Dat</li> <li>Average Scale</li> </ul>  | kets on the assembly<br>te on:<br>• Ticket Date v | Days Per Cy<br>Rate                                                                                                    | rcle 1                                                                                | End Date                                                                       | ^        |                            |
| All scale ticl<br>Base Start Dat<br>Average Scale                                  | kets on the assembly<br>te on:<br>• Ticket Date v | Days Per Cy<br>Rate 5<br>0.0300000 1                                                                                                    | cle 1                                                                                 | End Date<br>10/31/2024                                                         | ^        |                            |
| O All scale tick<br>Base Start Dai<br>Average Scale                                | kets on the assembly<br>te on:<br>Ticket Date v   | Days Per Cy<br>Rate 3<br>0.0300000 1<br>0.0300000 1                                                                                                    | cle 1                                                                                 | End Date<br>10/31/2024<br>11/30/2025                                           | ^        | Inactive                   |
| O All scale tick<br>Base Start Dai<br>Average Scale                                | kets on the assembly<br>te on:<br>Ticket Date v   | Days Per Cy           Rate         5           0.0300000         1           0.0300000         1           0.0300000         1                                                                                                    | cle 1<br>Start Date<br>0/01/2024<br>1/01/2024<br>2/01/2024                            | End Date<br>10/31/2024<br>11/30/2025<br>12/31/2024                             | <u>^</u> | Inactive                   |
| O All scale tick<br>Base Start Dai<br>Average Scale                                | kets on the assembly<br>te on:<br>Ticket Date v   | Days Per Cy           Rate         3           0.0300000         1           0.0300000         1           0.0300000         1           0.0300000         1           0.0300000         1           0.0300000         1                               | tcle 1<br>Start Date<br>0/01/2024<br>1/01/2024<br>2/01/2024<br>1/01/2025              | End Date<br>10/31/2024<br>11/30/2025<br>12/31/2024<br>01/31/2025               |          | Inactive Save              |
| O All scale tick<br>Base Start Dal<br>Average Scale                                | kets on the assembly<br>te on:<br>Ticket Date     | Days Per Cy           Rate         3           0.0300000         1           0.0300000         1           0.0300000         1           0.0300000         1           0.0300000         0           0.0300000         0           0.0300000         0 | cle 1<br>Start Date<br>0/01/2024<br>1/01/2024<br>2/01/2024<br>1/01/2025<br>12/01/2025 | End Date<br>10/31/2024<br>11/30/2025<br>12/31/2024<br>01/31/2025<br>02/28/2025 |          | Inactive                   |

The Grain Bank Settlements can automatically have the Charge Schedule assigned. At Grain / Setup / Commodities, edit a Commodity and select the Setup Charges button. Choose the GBMonthly Charge Schedule for the Grain Bank DPR Category.

Assemblies may be set to warn if missing a Charge ID. The Warn if Assembly has a missing Charge ID option is found at Grain / Setup / Grain Ledger G/L Posting Accounts.

If Grain Bank charges are to be invoiced monthly on month-end Grain Bank balances, reconcile the Grain Bank Shipments prior to invoicing Service Charges at *Grain / Utilities / Invoice Storage and Service Charges*. If charges are to be invoiced on the beginning of the month Grain Bank balance, then invoice the charges prior to Grain Bank Reconciliation.

## Why Invoice on Grain Bank Ending (Beginning) Month Balances?

- Invoicing the balances simplifies the service charges calculation.
- It is easy to explain (i.e. the balance at the end of the month is 1100 bu. \* \$0.03=\$33.00).
- It does not require daily Grain Bank Shipment reconciliation.

# What Are the Concerns of Invoicing Grain Bank Charges on Month-End (Beginning) Balances?

The main issue is when the Grain Bank balances were removed, the running balance does not display a true daily charge.

## What about a Charge on a Daily Grain Bank Balance?

This can be done by setting up a Grain Bank Service Schedule with a daily rate instead of a rate that is charged one day. With this schedule assigned to the Grain Bank Assemblies and Grain Bank Settlements, reconciling Grain Bank Shipments each day will result in an Invoice accurately calculating the service charges for the invoiced Grain Bank products on the day they left the elevator.

Additionally, the open Grain Bank balances at the end (beginning) of the month must also be invoiced using the utility at Grain / Utilities / Invoice Storage and Service Charges.

# What if It Is not Necessary to Invoice Grain Bank Charges Each Time a Settlement to Redelivery is Done?

All storage charges from reconciled Grain Bank Shipments may be rolled up into the end of the month process of invoicing Grain Bank Storage Charges. To invoice the accumulated charges out using the Invoice Storage and Service Charges utility, the Redelivered Settlement must have a Charge Schedule attached to it. The Schedule assigned to the Redelivered Settlements should not be used for any other Settlements. The Schedule should not have any in charge values or a daily rate.

The Redelivered Settlements can automatically have the Charge Schedule assigned under Grain / Setup / Commodities. Choose **Setup Charges**, and select the appropriate Charge Schedule for the Redelivered DPR Category.

When running the Invoice Storage and Service Charges utility, select the Include Redelivered Settlements option.

| 🔢 Invoice Storage and  | l Service ( | Charges                  |                          |                                               | ×           |
|------------------------|-------------|--------------------------|--------------------------|-----------------------------------------------|-------------|
| Select Assemblies      | All         | Select                   | Include A                | ssemblies                                     |             |
| Select Settlements     | All         | Select                   | Include S                | ettlements                                    | _           |
| Select Customers       | All         | Select                   | Class. Includ            | le Redelivered Settlem                        | nents       |
| Select Commodities     | All         | Select                   | Generate                 | Report RatherThan Ir                          | nvoices     |
| Select Locations       | All         | Select                   | Create Servi<br>Invoices | ice and Storage Charg<br>through the date of: | ge          |
| Select Charge Schedule | All         | Select                   |                          | 03/13/2025                                    | H           |
| To DPR All             |             | ~                        | Primary Sort             | Customer                                      | $\sim$      |
| Terms N15              |             | ~                        | Secondary                | Source Document                               | $\sim$      |
| Invoice Date 03/13/20  | )25 🧰       |                          | Include Report           | Detail Minimum Inv                            | oice Amount |
| Due Date 04/15/20      | )25 🧰       |                          | Calculation Det          | ail 0                                         |             |
|                        |             |                          | Primary Sort Ur          | nit Total                                     |             |
|                        |             |                          | Grand Total Un           | its                                           |             |
|                        |             |                          |                          |                                               |             |
|                        | Asse        | mbly Charge S<br>ssembly | tart Date Options        | Create Inv                                    | voices      |
| Load Set Save Set      | • s         | cale Ticket              |                          | Done                                          | •           |

# Setup for Invoicing

Following is the recommended method of tracking grain owned by the customer but stored for later use in feed that they pay to have mixed.

### Accounting Setup

- 1. Add a Grain Bank Inventory Department for each Location.
  - a. Select None for the GL Posting Unit.
  - b. Choose the same GL Account for each of the Key Accounts. The account chosen does not matter as nothing will be posted for sales or purchases. SSI recommends using the Accounting clearing account.

| 🖳 Inventory Depart                                                                         | ment Inform                            | ation for GrBank( | Grain | 🖳 Inve  | ntory Departi                                                                                                    | ment Inforn                                                                                                | nation for GrBan                                                         | 1  |
|--------------------------------------------------------------------------------------------|----------------------------------------|-------------------|-------|---------|----------------------------------------------------------------------------------------------------|----------------------------------------------------------------------------------------------------|--------------------------------------------------------------------------|----|
| Profile G/L Posting                                                                        | Patronage                              | Coop Commission   | Price | Profile | G/L Posting                                                                                                    | Patronage                                                                                                  | Coop Commissio                                                           | on |
| Department ID<br>Department Name<br><location><br/>Category<br/>GL Posting Unit</location> | GrBank<br>Grain Bank<br>00MAIN<br>None | ~<br>~            |       | Gene    | ral Ledger Pos<br>of Goods/Purc<br><freight a<br=""><inv<br><purchas< td=""><td>sting Accour<br/><sales #=""><br/>chases #&gt;<br/>Add On #&gt;<br/>rentory #&gt;<br/>se Disc #&gt;</sales></td><td>ts<br/>9999000-00<br/>9999000-00<br/>9999000-00<br/>9999000-00<br/>9999000-00</td><td></td></purchas<></inv<br></freight> | sting Accour<br><sales #=""><br/>chases #&gt;<br/>Add On #&gt;<br/>rentory #&gt;<br/>se Disc #&gt;</sales> | ts<br>9999000-00<br>9999000-00<br>9999000-00<br>9999000-00<br>9999000-00 |    |

2. Add a Product for each Commodity/Location with no List or Cost prices. The Product Name displays on the Invoice.

| 🖳 Product Information f         | or Grain Bank / Grain Bank Corn                  |
|---------------------------------|--------------------------------------------------|
| Profile Safety Blend            | Setup Pricing Sales Activity Tier II Seed / Lots |
| AGIIS <department></department> | GrBank ? Product ID GrBaCorn                     |
| Product Name                    | Grain Bank Corn                                  |
| Technology Group                | (None) ~                                         |
| Manufacturer                    | ~                                                |
| Bar Code ID                     |                                                  |
| Re-order Level                  | 0 EDI Reportable                                 |
| Amount on Hand                  |                                                  |
| Inventory Units                 | Bu V On Hold                                     |
| Unit Weight                     | 56 Lbs/Bu                                        |
| Package Units                   | Bu V Package Size Is Bulk                        |
|                                 | is Always 1                                      |
| Package Size                    | 1 Bu/Bu                                          |
| <commodity ref=""></commodity>  |                                                  |

## Grain Setup

1. Edit the Commodity and select the Agvance Grain Bank Product Linked to this Commodity/Location.

| 🔡 Edi    | t a Comn                                                                                                    | nodity            |                   |                                 |                                                                                 |                  |                                                         |                                              | × |
|----------|----------------------------------------------------------------------------------------------------|-------------------|-------------------|---------------------------------|---------------------------------------------------------------------------------|------------------|---------------------------------------------------------|----------------------------------------------|---|
| Com      | modity ID                                                                                                    | Corn              | Name Con          | n                               |                                                                                 |                  | M                                                       | Min Price 0.000000 Max Price 8.000000        |   |
| Unit of  | Measure                                                                                                    | bu                | Inactive          | Commod                          | lity ID Cross                                                                   | Reference        | _                                                       |                                              |   |
|          | Lbs/Unit                                                                                                    | 56                | Decimals 2        | $\sim$                          |                                                                                 |                  |                                                         |                                              |   |
| Linite/M | letric Top                                                                                                    |                   |                   | rich                            |                                                                                 |                  |                                                         |                                              |   |
| Unitaria | ietric ton                                                                                                    | 0                 |                   | arriety                         |                                                                                 |                  |                                                         |                                              |   |
| Loca     | tion Recei                                                                                                    | ving Totals - SSI | Farm Services - I | N                               |                                                                                 |                  |                                                         |                                              |   |
| 01       | ND                                                                                                    | DPR -             | CO DPR            | <ul> <li>Redeposited</li> </ul> | DPR - Pre                                                                       | v Balance Pr     | int o                                                   | on DPR <tax code=""></tax>                   |   |
|          |                                                                                                    | 17479.19          | 0                 |                                 | 90692.88                                                                        | Pr               | int o                                                   | on TPR                                       | 1 |
| Setup    | p Charges                                                                                                    | Day               | Month             | Year                            | r <ag<br>this</ag<br>                                                           | vance Product Li | nkeo                                                    | ed to                                        |   |
| Units    | Received                                                                                                    | 1098.21           | 1098.21           | 130401.4                        | 3                                                                               | commodity/Local  | .011-                                                   |                                              |   |
| Units    | Shipped                                                                                                    | 0                 | 0                 | 48642.67                        | <a0< td=""><td>wance Grain Ban</td><td>k Dr</td><td>Product</td><td></td></a0<> | wance Grain Ban  | k Dr                                                    | Product                                      |   |
| Lo       | cal Sales                                                                                                    | 0                 | 0                 | 0                               | Link                                                                            | ed to this Commo | dity/                                                   | y/Location>                                  |   |
|          |                                                                                                    | -                 |                   |                                 | Gr                                                                              | ain Bank Corn    |                                                         |                                              |   |
| Adj      | ustments                                                                                                    | 0                 | 0                 | 10032.33                        |                                                                                 | air bank com     |                                                         |                                              |   |
| Т        | ransfers                                                                                                    | 0                 | 0                 | 0                               | Patr<br>Ca                                                                      | tennry           | <ca< td=""><td>Category&gt; DS Type</td><td></td></ca<> | Category> DS Type                            |   |
|          | Override                                                                                                    | Master Schedule   | •                 |                                 |                                                                                 | .0901)           |                                                         |                                              | 1 |
| A        | dd E                                                                                                    | dit Cancel        | Save Location     | on                              |                                                                                 |                  |                                                         |                                              |   |
|          |                                                                                                    |                   |                   |                                 |                                                                                 |                  |                                                         | Suppress Invoice Cost Override Popup         |   |
|          | <grade< td=""><td>Factor&gt;</td><td>Min Value</td><td>Max Value</td><td>Allow Skip</td><td>Default Value</td><td>^</td><td>Default Grade Factors on Shipments Schedules</td><td></td></grade<> | Factor>           | Min Value         | Max Value                       | Allow Skip                                                                      | Default Value    | ^                                                       | Default Grade Factors on Shipments Schedules |   |
| 1        | TW                                                                                                    |                   | 0.000             | 99.000                          | $\checkmark$                                                                    |                  |                                                         | Allow Other Location's Contracts Next        |   |
| 2        | Moistur                                                                                                    | e                 | 0.000             | 99.000                          | $\checkmark$                                                                    |                  |                                                         |                                              |   |
| 3        | DMG                                                                                                    |                   | 0.000             | 99.000                          | $\checkmark$                                                                    |                  |                                                         |                                              |   |
| 4        | FM                                                                                                    |                   | 0.000             | 99.000                          | $\checkmark$                                                                    |                  |                                                         |                                              |   |
| 5        | Sour                                                                                                    |                   | 0.000             | 99.000                          | $\checkmark$                                                                    |                  |                                                         |                                              |   |
| 6        | Musty                                                                                                    |                   | 0.000             | 99.000                          | $\checkmark$                                                                    |                  |                                                         |                                              |   |
| 7        | HD                                                                                                    |                   | 0.000             | 99.000                          |                                                                                 |                  |                                                         |                                              | - |
|          |                                                                                                    |                   |                   | 00,000                          |                                                                                 |                  |                                                         |                                              |   |

2. Set the Method of Negative Grain Bank Checking on the Purchases tab at Grain / Setup / Preferences.

| 🖳 Grain Preferences                                                                                                    |                                                                                                    |                                                                                                    |
|----------------------------------------------------------------------------------------------------|----------------------------------------------------------------------------------------------------|----------------------------------------------------------------------------------------------------|
| General Purchases Sales Posting Multi-Shrink Options Loca                                                                                                    | tion Preferences                                                                                                    |                                                                                                    |
| Settlement     Scale Ticket       Assembly Sheet     Format 2       Enable Minimum Commodity Price Checking       Enable Minimum Commodity Price Checking                                                                                                    | Purchase Contracts Delivery date range for purchase contract application All Electronic Signatures Prevent delete of signed contract                           | Assembly Sheet<br>Default DPR<br>No Default ~<br>Select; Location Source<br>All ~                                                                   |
| Enable Maximum Commodity Price Checking     Warn if Settlement Date before Installment Sale date     Warn if Settlement Date before Deferred Payment date     Save Farm Info to Comments on Settlement in Add Mode     Zero dollar checks consume a check number                                             | Default Contract Formats                                                                                                    | Flat Fee PD Schedule                                                                                                    |
| Default Next Settlement Check Number      Allow Blank Priced Check Number      Require Purchase Contract Delivery Dates      Verify Customers on Purchase Contracts      Calculate Purchase Contract Cash Price      Print 'Reprint' on Reprinted Contracts      Print Location Heading on Purchase Contract | Scale Ticket Entry Verify Net Weight  Suppress printing on save Require Shrink/Dock Calculation Before Save of Scale Ticket Allow Changing of the Scale Ticket | Suppress Address on<br>Settlement Check<br>Advances On Contracts Only If<br>Fully Delivered<br>Grain Bank<br>Method of Negative Grain Bank Checking |
| Include Unsigned Contracts (PL, BF, MP) in Open Storage Ignore One Cent Deductions on Invoiced Amounts Pop up customer notes at settlement Mark assembly unavailable after settlement Validate Tax ID on Save of Priced, PNP, DP, and IS Settlements Roll Grain Tax Deductions on DP/IS Settlement           | Number when Not Posted     Do Not Default Assembly Price on     Any Scale Ticket Disposition     Require Price on Non-Contracted     Priced Scale Tickets      | Disallow       V         Source Balances from       Company         Company       V         Settlement Document Preferences                         |
| Futures Web Service Setup                                                                                                    |                                                                                                    | Save Cancel                                                                                                    |

- **Don't Check** This option will not check for negative grain bank balances when adding a transaction.
- Warn Only This option will check the Customer's grain bank balance to determine if a transaction will create a negative balance. If the balance is negative, a warning message will display asking how to continue with the transaction. An alternative Product can then be selected. Only Products with a Commodity tied to them will be available. If *Allow Grain Bank to go negative* is chosen, the Product that prompted the warning will remain on the Invoice.

| 😸 This transaction will result in a Negative GB Balance                                                                                                    | $\times$ |
|----------------------------------------------------------------------------------------------------|----------|
| This invoice will cause Corn grain bank to go negative for Customer 'Barry Anderson (andba)' by 20.000 Bu (20.00 bu).<br>Only 0.000 Bu (0.00 bu) is available. |          |
| ◯ <select bank="" grain="" pool=""></select>                                                                                                    |          |
| Allow Grain Bank to go negative                                                                                                    |          |
| O Use Alternative Product                                                                                                    | ~        |
| OK Cancel                                                                                                    |          |

Disallow – This option will check the Customer's grain bank balance to determine if a transaction will create a negative balance. If the balance is negative, a message will display requiring that an alternative Product be selected. The transaction will not finish until a different Product is selected. Only Products with a Commodity tied to them will be available. The Allow Grain Bank to go negative option cannot be selected with Disallow checking.

| 🔛 This transaction will result in a Negative GB Balance                                                                                                    | ×      |
|----------------------------------------------------------------------------------------------------|--------|
| This invoice will cause Corn grain bank to go negative for Customer 'Barry Anderson (andba)' by 20.000 Bu (20.00 bu).<br>Only 0.000 Bu (0.00 bu) is available. |        |
| ○ <select bank="" grain="" pool=""></select>                                                                                                    |        |
| Allow Grain Bank to go negative                                                                                                    |        |
| Use Alternative Product                                                                                                    | ~      |
| ОК                                                                                                    | Cancel |

With both Warn Only and Disallow options, the only Products available to select are ones tied to the Commodity.

| Profile Safety Blend            | Setup Pricing Sales Activity Tier II Seed / Lo | ts Mapping Recs Interfaces  |                     |
|---------------------------------|------------------------------------------------|-----------------------------|---------------------|
| AGIIS <department></department> | Corn00 ? Product ID Corn                       | Manufacturer Part #         |                     |
| Product Name                    | Corn                                           | Alternate Product ID        |                     |
| Technology Group                | Monsanto ~                                     | GTIN                        | SSI Global ID 0     |
| Manufacturer                    | ~                                              | Edit GTIN                   | Clear SSI Global ID |
| Bar Code ID                     |                                                | Storage Codes               |                     |
| Re-order Level                  | 0 EDI Reportable                               | <storage code=""></storage> | Classifications     |
| Amount on Hand                  | 3000.000 Inactive                              |                             | Attributes          |
| Inventory Units                 | Lbs V On Hold                                  |                             | Substitutions       |
| Unit Weight                     | 1 Lbs/Lbs                                      |                             | Substitutions       |
| Package Units                   | Lbs V Package Size Is Bulk                     |                             | Bar Codes           |
|                                 | is Always 1                                    | Product Cross References    |                     |
| Package Size                    | 1Lbs/Lbs                                       | Meppel ID                   |                     |
| <commodity ref=""></commodity>  | Corn                                           | MennAcency                  |                     |
|                                 |                                                | Gasboy                      |                     |

# Reconcile Grain Bank

Reconciling Grain Bank balances is an important process to remove units utilized through invoicing and direct Grain Bank shipments from Grain Bank contracts.

### Setup

 Run the Grain Bank Customer Status Report found at Grain / Grain Reports / Grain Bank Shipments / Grain Bank Customer Status. Review Customers with Grain Bank Shipments and make sure the Grain Bank Contract is enough to cover the Shipments.

#### Grain Bank Customer Status

| Corn (Corn)                      |             |               |                  |               |
|----------------------------------|-------------|---------------|------------------|---------------|
|                                  | Assembly    | + GB Contract | . GB Shipment    | = Net Balance |
| Christopherse, Lizette (236047)  | 0.0000      | 7,525.7700    | 0.0000           | 7,525.7700    |
| Lobasso, Mila (236988)           | 0.0000      | 927.6700      | 0.0000           | 927.6700      |
| Neuse Herbert (237416)           | 12.017.3200 | 0 0000        | 23 6400          | 11 993 6800   |
| Acierno, Lane (238171)           | 0.0000      | 7,000.0000    | 251.2300         | 6,748.7700    |
| Mccleve, Devon (238342)          | 0.0000      | 832.5000      | 0.0000           | 832.5000      |
| Hizkiya, Ming (238946)           | 1,873.2100  | 994.6400      | 0.0000           | 2,867.8500    |
| Kriete, Kory (239346)            | 0.0000      | 1,500.0000    | 0.0000           | 1,500.0000    |
| Neighbor Grain Elevator (264854) | 0.0000      | 0.0000        | 500.0000         | -500.0000     |
|                                  |             | Corn          | (Corn) Net Total | 31,896.2400   |

2. For Customers who do not have enough on Grain Bank Contract but have enough available on Assembly, settle what is on the Assembly to a Grain Bank Contract as Grain Bank Shipments can only be reconciled against Grain Bank Settlements. Run the Grain Bank Customer Status report again to make sure Shipments will be covered by the Grain Bank Contract.

**Note:** To avoid having to settle to Grain Bank Contracts daily, settle the units to a Grain Bank Contract when the Customer is done hauling on a weekly or monthly basis. This keeps the Customer from having several small contracts. The Grain Bank Shipments do not have to be reconciled until the End of Month process if desired. However, these shipments should be cleaned up prior to the Month End.

3. If allowing the Grain Bank to go negative and there is a Customer with a negative Net Balance, a decision should be made as to whether the Customer will be allowed to continue to be negative (in which case nothing needs to be done). If that Customer needs to purchase additional Grain Bank to cover their negative balance, an Invoice can be generated in Accounting.

| Corn (Corn)                      |             |                                 |                  |               |
|----------------------------------|-------------|---------------------------------|------------------|---------------|
|                                  | Assembly    | <ul> <li>GB Contract</li> </ul> | _ GB Shipment    | = Net Balance |
| Christopherse, Lizette (236047)  | 0.0000      | 7,525.7700                      | 0.0000           | 7,525.7700    |
| Lobasso, Mila (236988)           | 0.0000      | 927.6700                        | 0.0000           | 927.6700      |
| Neuse, Herbert (237416)          | 12.017.3200 | 0.0000                          | 23.6400          | 11,993.6800   |
| Acierno, Lane (238171)           | 0.0000      | 7,000.0000                      | 251.2300         | 6,748.7700    |
| Mccleve, Devon (238342)          | 0.0000      | 832.5000                        | 0.0000           | 832.5000      |
| Hizkiya, Ming (238946)           | 1,873.2100  | 994.6400                        | 0.0000           | 2,867.8500    |
| Kriete, Kory (239346)            | 0.0000      | 1,500.0000                      | 0.0000           | 1,500.0000    |
| Neighbor Grain Elevator (264854) | 0.0000      | 0.0000                          | 500.0000         | -500.0000     |
|                                  |             | Corn                            | (Corn) Net Total | 31,896.2400   |

#### **Grain Bank Customer Status**

4. Post all Grain Bank Shipments at *Grain / End of Periods / Grain Posting*. This locks down the shipments on the DPR so they can be reconciled using the Grain Bank Utility.

| Grain Posting<br>WARNING!! To I<br>are processing | be s<br>any  | ure all information gets posted correctly, make sure no other users<br>/ type of transactions in the Agvance Grain program while you are<br>running this process |
|---------------------------------------------------|--------------|----------------------------------------------------------------------------------------------------|
| Post All Unposted Entries                         | $\checkmark$ | Post Through 06/27/2024 Post transaction for which Location 00MAIN ~                                                                                             |
| Post 7 Scale Tickets                              |              | Posting scale tickets will flag each ticket as posted and prevent future editing of the posted tickets.                                                          |
| Post Settlements                                  |              | Posting settlements will update the assembly settled units, create AR tickets and update the company owned totals for the commodity.                             |
| Post Commodity Transfers                          |              | Posting commodity transfers will flag each transfer as posted and prevent future editing of the posted transfers.                                                |
| Post GB Shipments                                 |              | Posting grain bank shipments will flag each shipment as posted and prevent future editing or deleting of the posted shipments.                                   |
|                                                   |              | Skip Updating Assembly Header Settled Status                                                                                                    |
| Load Set Save Set                                 |              | Post All Cancel                                                                                                    |

- Run the Grain Bank Reconciliation Utility at Grain / Utilities / Grain Bank Reconciliation Utility.
   Note: No Grain Bank activity should be occurring during this process.
- 6. Run the Grain Bank Customer Status Report. If there are any outstanding Grain Bank Shipments, research why they are still outstanding. Is there enough on the Grain Bank Contract to cover the Grain Bank Shipment(s)? Is the customer negative? If invoicing out Settlement Deductions, is there a settlement deduction on the Grain Bank Contract Settlement that has no invoice item? A call to SSI Support can help to identify why these Grain Bank Shipment(s) did not post.

#### **Grain Bank Customer Status**

| Corn (Corn)                      |             |               |                  |               |
|----------------------------------|-------------|---------------|------------------|---------------|
|                                  | Assembly    | + GB Contract | . GB Shipment    | = Net Balance |
| Christopherse, Lizette (236047)  | 0.0000      | 7,525.7700    | 0.0000           | 7,525.7700    |
| Lobasso, Mila (236988)           | 0.0000      | 927.6700      | 0.0000           | 927.6700      |
| Neuse, Herbert (237416)          | 12.017.3200 | 0.0000        | 23.6400          | 11,993.6800   |
| Acierno, Lane (238171)           | 0.0000      | 7,000.0000    | 251.2300         | 6,748.7700    |
| Mccleve, Devon (238342)          | 0.0000      | 832.5000      | 0.0000           | 832.5000      |
| Hizkiya, Ming (238946)           | 1,873.2100  | 994.6400      | 0.0000           | 2,867.8500    |
| Kriete, Kory (239346)            | 0.0000      | 1,500.0000    | 0.0000           | 1,500.0000    |
| Neighbor Grain Elevator (264854) | 0.0000      | 0.0000        | 500.0000         | -500.0000     |
|                                  |             | Corn          | (Corn) Net Total | 31,896.2400   |

7. Posting of the DPR can now be done. The *Grain Bank Balance* minus the *Grain Bank Credit* should equal the balance on the Customer Status report.

| STORAGE OBLIGATIONS                        |            |
|--------------------------------------------|------------|
| Open Storage:                              | 31,189.18  |
| Warehouse Receipt:                         | 8,359.16   |
| Non-negotiable WR:                         | 1,009.82   |
| CCC Storage:                               | 1,06/,83   |
| Grain Bank:                                | 30,413.25  |
| (+) Collateral WER.                        | 10,500.00  |
| TOTAL STORAGE OBLIGATIONS                  | 83,436.24  |
| UNRECEIPTED COMPANY OWNED INVENTORY        |            |
| (+) (+) Priced:                            | 18,861.68  |
| (+) Installment Sale:                      | 0.00       |
| (+) Deferred Payment:                      | 1,000.00   |
| Priced Later:                              | 46,971.43  |
| (+) (+) Basis Fixed:                       | 6,514.66   |
| (+) Futures Fixed:                         | 662.98     |
| (+) Hedged-to-Arrive:                      | 18.44      |
| (+) (+) Minimum Priced:                    | 0.00       |
| TOTAL UNPAID COMPANY OWNED INVENTORY:      | 74,029.19  |
| (+) (+) Paid CompanyOwned Inventory:       | 86 242 72  |
| Grain Bank Credit                          | 500.00     |
| TOTAL UNRECEIPTED COMPANY OWNED INV.       | -12,213.33 |
| (=) TOTAL COMPANY OWNED INVENTORY:         | -1,713.53  |
| (=) Net Shippable Inventory (PR, BF & MP): | -59,866.38 |
| TOTAL INVENTORY & STORAGE OBLIGATIONS      | 71,222.71  |

#### **Grain Bank Customer Status**

| Corn | (Corn) |
|------|--------|
| COLU | COLU   |
|      |        |

|                                  | Assembly    | <ul> <li>GB Contract</li> </ul> | . GB Shipment    | = Net Balance |
|----------------------------------|-------------|---------------------------------|------------------|---------------|
| Christopherse, Lizette (236047)  | 0.0000      | 7,525.7700                      | 0.0000           | 7,525.7700    |
| Lobasso, Mila (236988)           | 0.0000      | 927.6700                        | 0.0000           | 927.6700      |
| Neuse, Herbert (237416)          | 10,023.6200 | 0.0000                          | 12.9300          | 10,010.6900   |
| Acierno, Lane (238171)           | 0.0000      | 7,000.0000                      | 251.2300         | 6,748.7700    |
| Mccleve, Devon (238342)          | 0.0000      | 832.5000                        | 0.0000           | 832.5000      |
| Hizkiya, Ming (238946)           | 1,873.2100  | 994.6400                        | 0.0000           | 2,867.8500    |
| Kriete, Kory (239346)            | 0.0000      | 1,500.0000                      | 0.0000           | 1,500.0000    |
| Neighbor Grain Elevator (264854) | 0.0000      | 0.0000                          | 500.0000         | -500.0000     |
|                                  |             | Corn                            | (Corn) Net Total | 29.913.2500   |

8. To keep the Grain Inventory report in balance, any Customers with a negative balance at month end should have their shipments posted as *In Transit*. The Grain Bank Shipment In-Transit report is located at Grain / GL Posting Reports / Grain G/L Posting Reports. This is a quantity-only Journal Entry to Grain Bank Issued.

# Grain Bank Reconciliation Utility

A utility is available to automate several steps for reconciling Grain Bank Shipments. The automated steps that are available include:

- Settlements to Redelivered
- Storage and Service Charges calculated and either invoiced, rolled, or forgiven
- Settlement Deductions invoiced or forgiven
- Settlement information and/or Grain Bank Shipment Listing printed

- Grain Bank Product(s) must be added in Accounting and reference back to the Commodities. In Grain at *Setup* / *Commodity / Location*, the Grain Bank Product(s) need to be linked to each Commodity/Location set up.
- Each Commodity/Location/Setup charge must have the Redelivered DPR category Charge Schedule set to a Schedule that is a zero \$ rate and the Settlement action must be set to *Roll Over to New Settlement*.
- The Post Settlements Live option must be checked on the Posting tab at Grain / Setup / Preferences. A message will display if this is not selected.

| 🔡 Reconcile Grain Bank                                                                                       | Shipments ×                                  |
|----------------------------------------------------------------------------------------------------|----------------------------------------------|
| Criteria                                                                                                    |                                              |
| Select Location All                                                                                          | Select                                       |
| Select Commodity All                                                                                         | Select                                       |
| Select Customer All                                                                                          | Select Class.                                |
| Settlement Date 03/13/                                                                                       | 2025                                         |
| Calculate Storage / Se                                                                                       | ervice Charges using GB Shipment Date        |
| Create Positive GB Se                                                                                        | ttlements with Negative GB Shipment Balances |
| Allow GB Reconciliati                                                                                        | on across Source Locations                   |
| Use Oldest GB Co                                                                                             | ntracts First Regardless of Location         |
|                                                                                                    |                                              |
| What to do with Ctoroos                                                                                      |                                              |
| what to do with Storage                                                                                      | e / Service Charges                          |
| Invoice                                                                                                    | / Service Charges                            |
| Invoice                                                                                                    | Service Charges     v                        |
| What to do with Other S                                                                                      | iettlement Deductions                        |
| What to do with Storage<br>What to do with Other S<br>Invoice                                                | iettlement Deductions                        |
| What to do with Storage                                                                                      | e / Service Charges                          |
| What to do with Storage<br>Invoice<br>Print Settlements                                                      | iettlement Deductions                        |
| What to do with Storage<br>What to do with Other S<br>Invoice<br>Print Settlements<br>Print Report of Unreco | e / Service Charges                          |
| What to do with Storage<br>What to do with Other S<br>Invoice<br>Print Settlements<br>Print Report of Unreco | iettlement Deductions                        |
| What to do with Storage<br>Invoice<br>Print Settlements<br>Print Report of Unreco                            | e / Service Charges                          |

- Select Location(s), Commodity, Customer(s) or Customer Classification These selections are used to determine which Grain Bank shipments will be reconciled (if any are available to be reconciled based on the selected criteria).
- Settlement Date This date will appear on the Settlement to redeliver that is created. It is also the date storage will be calculated through if the *Calculate Storage/Service Charges using GB Shipment Date* option is not used.
- Calculate Storage/Service Charges using GB Shipment Date This allows the calculation of all Storage and Service Charges on Grain Bank Shipments to be based on the Grain Bank Shipment date instead of the Settlement date.
- Create Positive GB Settlements with Negative GB Balances This is used when company-owned grain is sold into a Customer Grain Bank to create the Grain Bank contract from that sale.
- Allow GB Reconciliation across Source Locations This allows Grain Bank grain to be delivered to one Location but removed from another to keep the individual Location's DPR accurate as well as update the Customer's Grain Bank balance in the delivered Location.
- What to do with Storage / Service Charges The following options are available:

- Invoice This creates an Invoice as a result of running this utility.
- Roll Over to New Settlement This rolls charges over to a future Settlement and no Invoice is created.
   Note: If this option is selected, the rolled charges can only be invoiced by using the Invoice Storage and Service Charge utility.
- Forgive Charges are not invoiced or rolled and will not be available to be invoiced in future.
- What to do with Other Settlement Deductions The following options are available:
  - Invoice This creates an Invoice as result of running this utility.
  - Forgive Deductions are not invoiced and will not be available to be invoiced in future.
- **Print Settlements** Checking this option will print information related to the Settlement to Redelivered that was created for each Customer/Commodity/Location selected.
- Print Report of Unreconciled GB Shipments after Processing Checking this option will cause a Grain Bank Shipment Listing to be printed to show all Grain Bank Shipments that have not yet been reconciled or completed but are posted and available to be reconciled.
- Save Set /Load Set This allows utility criteria settings to be saved except for Location, Commodity, and Customer.

Note: Customer Classifications will be saved.